安定感のある美しいパースをワンタッチで設定することができます。

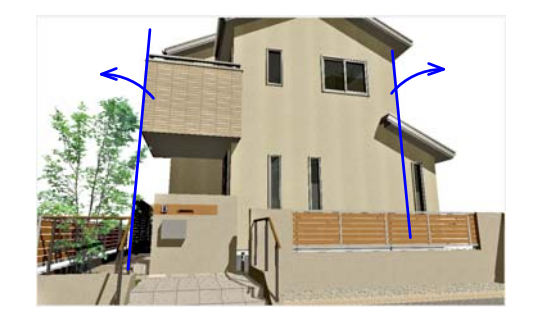

通常カメラアングルを斜め上・斜め下から見ると縦ラインがゆがんでしまいます。
あおり補正をすると図形の縦のラインをまっすぐにすることができます。
背景写真の角度と合わせたい時にも活用できます。
【あおりとは・・・】
下から見上げた視点をあおりと言います。

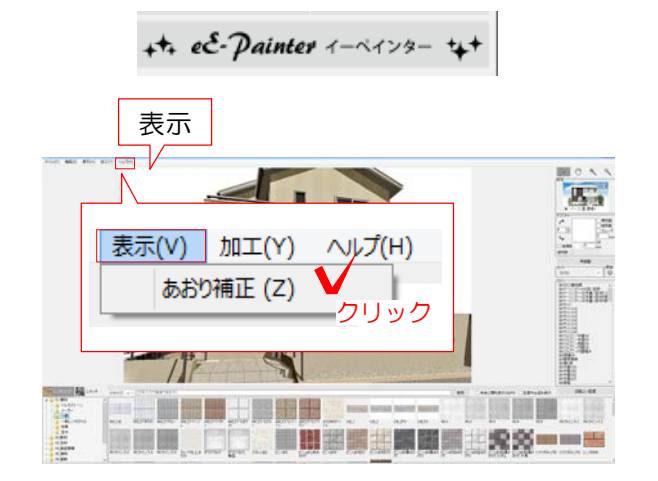

1 eE-Painterでカメラアングルを調整し ます。

2 表示メニュー
 >あおり補正
 をクリックします。

あおり補正され、すべての縦のラインが まっすぐになります。

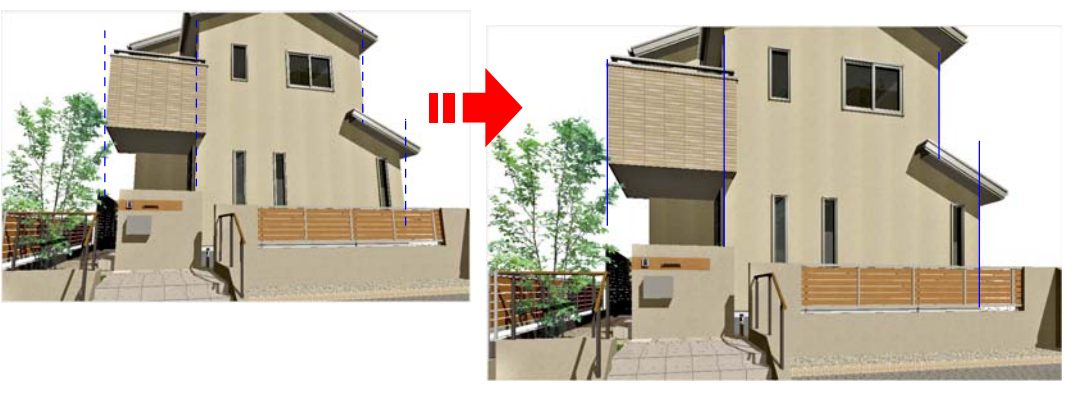

※あおり補正にチェックをいれていると、 アングルを変更しても縦のラインがまっす ぐのままになります。

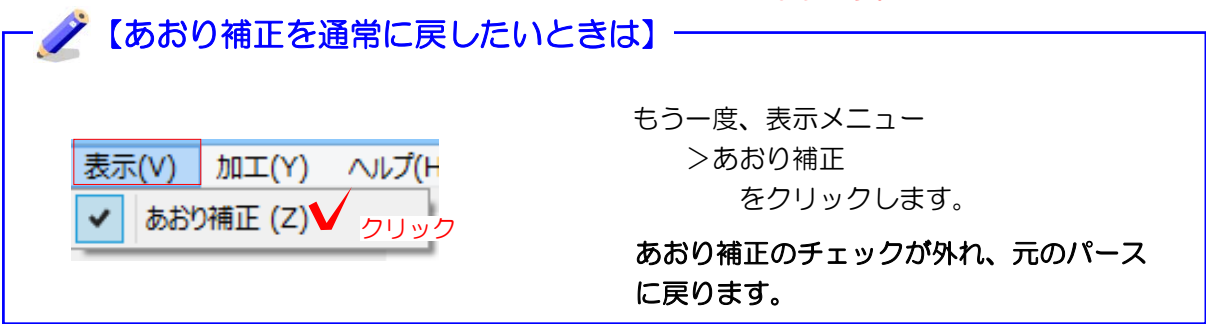